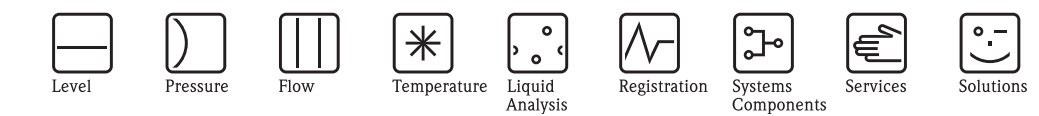

Description of Device Functions
Proline Promag 50
PROFIBUS DP/PA

Electromagnetic Flow Measuring System

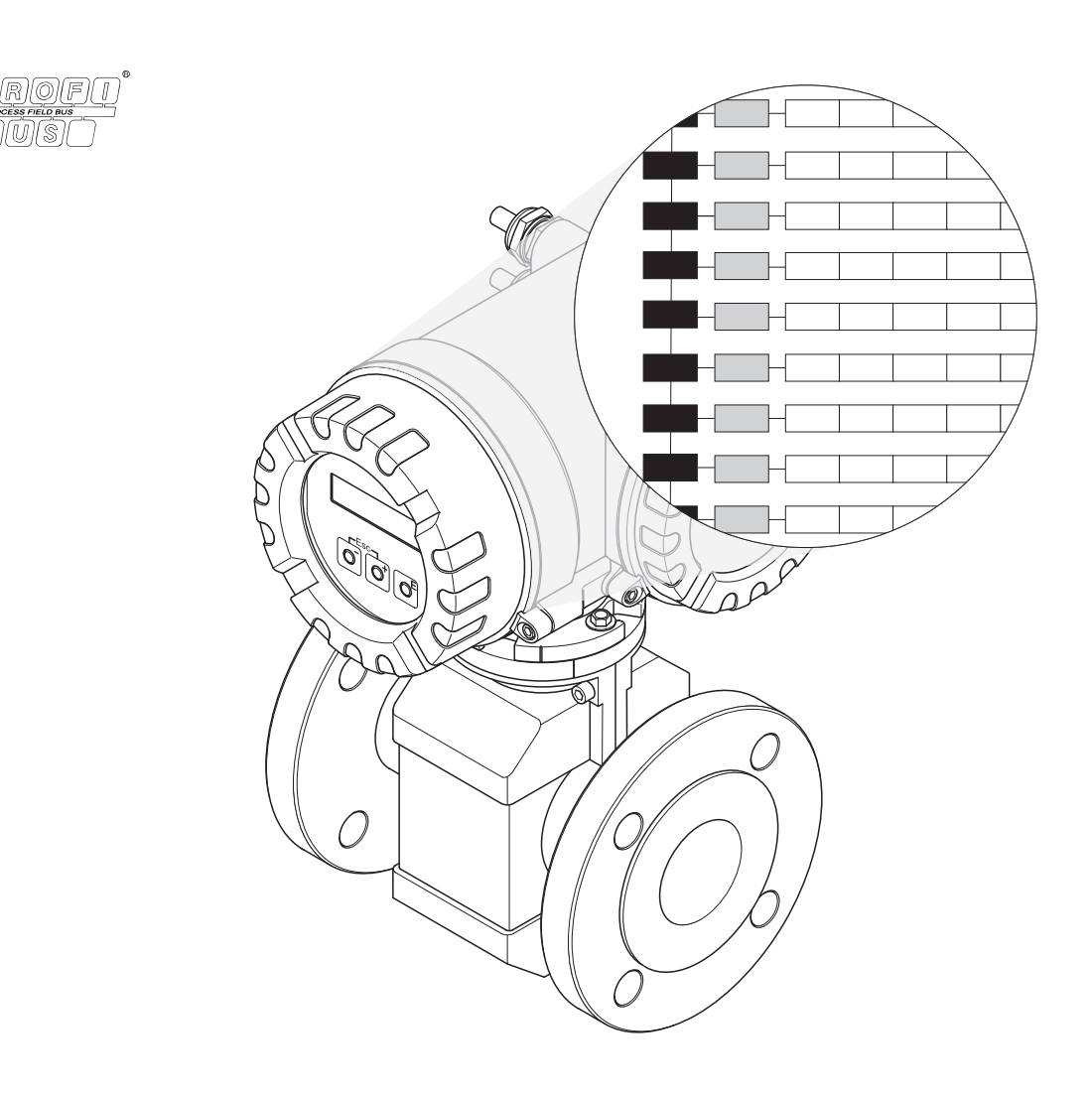

BA056D/06/en/06.10 71116498 Valid as of version PROFIBUS DP: V 3.06.XX (Device software) PROFIBUS PA: V 3.06.XX (Device software)

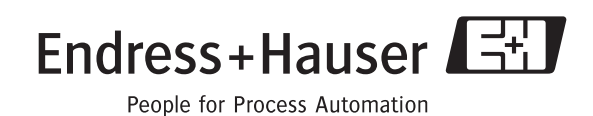

### Contents

| Con  | tents                                                                                                    |
|------|----------------------------------------------------------------------------------------------------|
| 1    | Function matrix       5         1.1       Layout and operation of the function matrix       5         1.2       Illustration of the function matrix       6                                   |
| 2    | Group MEASURING VALUES                                                                                                    |
| 3    | Group SYSTEM UNITS                                                                                                    |
| 4    | Group OUICK SETUP         10           4.1         Flowchart         11           4.1.1         Setup Commissioning         11           4.1.2         Quick Setup "Communication"         12 |
| 5    | Group OPERATION                                                                                                    |
| 6    | Group USER INTERFACE                                                                                                    |
| 7    | Group TOTALIZER                                                                                                    |
| 8    | Group COMMUNICATION                                                                                                    |
| 9    | Group PROCESS PARAMETER 22                                                                                                    |
| 10   | Group SYSTEM PARAMETER                                                                                                    |
| 11   | Group SENSOR DATA                                                                                                    |
| 12   | Group SUPERVISION                                                                                                    |
| 13   | Group SIMULATION SYSTEM                                                                                                    |
| 14   | Group SENSOR VERSION                                                                                                    |
| 15   | Group AMPLIFIER VERSION                                                                                                    |
| 16   | Factory settings3416.1SI units (not for USA and Canada)3416.2US units (only for USA and Canada)35                                                                                             |
| Inde | ex                                                                                                    |

### 1 Function matrix

#### **1.1** Layout and operation of the function matrix

The function matrix consists of two levels – the groups and the groups' functions. The groups are the highest-level grouping of the operation options for the device.

A number of functions are assigned to every group.

By selecting the group, you can access the functions in which the operation or configuration of the device takes place.

An overview of all the groups available is provided in the Table of Contents on Page 3 and in the graphic illustration of the function matrix on Page 6.

Page 6 also provides you with an overview of all the functions available with cross-references to the exact function description.

The individual functions are described as of Page 7.

Example for configuring a function (changing the display language from German to English):

- 1. Enter the function matrix (E key).
- 2. Select the OPERATION group.
- 3. Select the LANGUAGE function, then change the option from DEUTSCH to ENGLISH : and save () (the display text now appears in English).
- 4. Exit the function matrix (ESC > 3 seconds).

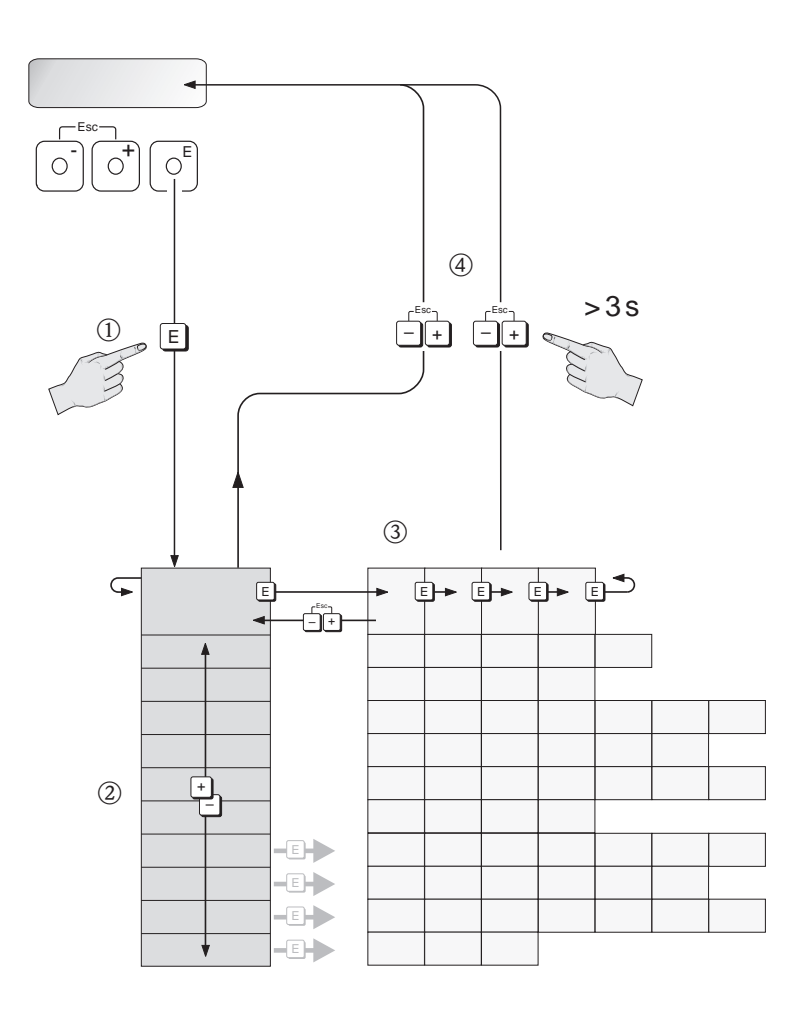

A0001142

|                       |                            |                                                                                                    |                                                                                                    |                                                                                                    |                                                                                                    | BLOCK SELECTION<br>(P. 21)                                                                                                    |                                                                                                    | ECC CLEAN. CYCLE<br>(P. 26)                                                                                                    |                                                                                                    |                                                                                                    |                                                                                                    |                                                                                                    |                                                                                                    |                                                                                                    |
|-----------------------|----------------------------|----------------------------------------------------------------------------------------------------|----------------------------------------------------------------------------------------------------|----------------------------------------------------------------------------------------------------|----------------------------------------------------------------------------------------------------|----------------------------------------------------------------------------------------------------|----------------------------------------------------------------------------------------------------|----------------------------------------------------------------------------------------------------|----------------------------------------------------------------------------------------------------|----------------------------------------------------------------------------------------------------|----------------------------------------------------------------------------------------------------|----------------------------------------------------------------------------------------------------|----------------------------------------------------------------------------------------------------|----------------------------------------------------------------------------------------------------|
|                       |                            |                                                                                                    |                                                                                                    |                                                                                                    | CYCL. CALC. TOT.<br>(P. 19)                                                                                                    | CHECK CONFIG.<br>(P. 21)                                                                                                    |                                                                                                    | ECC RECOVERY TIME<br>(P. 26)                                                                                                    |                                                                                                    |                                                                                                    |                                                                                                    |                                                                                                    |                                                                                                    |                                                                                                    |
|                       |                            |                                                                                                    |                                                                                                    | TEST DISPLAY<br>(P. 16)                                                                                                    | TOTALIZER MODE<br>(P. 18)                                                                                                    | DEVICE ID<br>(P. 21)                                                                                                    |                                                                                                    | ECC DURATION<br>(P. 26)                                                                                                    |                                                                                                    | POLARITY ECC<br>(P. 29)                                                                                                    |                                                                                                    |                                                                                                    |                                                                                                    |                                                                                                    |
|                       |                            |                                                                                                    |                                                                                                    | BACKLIGHT<br>(P. 16)                                                                                                    | PRESET TOTALIZER<br>(P. 18)                                                                                                    | ACTUAL<br>BAUDRATE (P. 21)                                                                                                    |                                                                                                    | ECC<br>(P. 25)                                                                                                    |                                                                                                    | EPD ELECTRODE<br>(P. 29)                                                                                                    |                                                                                                    |                                                                                                    |                                                                                                    |                                                                                                    |
|                       |                            |                                                                                                    |                                                                                                    | CONTRAST LCD<br>(P. 16)                                                                                                    | SET TOTALIZER<br>(P. 18)                                                                                                    | PROFILE VERSION<br>(P. 21)                                                                                                    |                                                                                                    | EPD RESPONSE TIME<br>(P. 25)                                                                                                    |                                                                                                    | OVERVOLT. TIME<br>(P. 29)                                                                                                    | PERMANENT<br>STORAGE (P. 30)                                                                                                    |                                                                                                    |                                                                                                    |                                                                                                    |
|                       |                            |                                                                                                    | ACCESS CODE<br>COUNT. (P. 14)                                                                                                    | DISPL. DAMPING<br>(P. 16)                                                                                                    | UNIT TOTALIZER<br>(P. 17)                                                                                                    | UNIT TO BUS<br>(P. 20)                                                                                                    |                                                                                                    | EPD/OED<br>ADJUSTMENT (P. 24)                                                                                                    | INTEGRATION TIME<br>(P. 27)                                                                                                    | MEASURING PERIOD<br>(P. 29)                                                                                                    | OPERATION HOURS<br>(P. 30)                                                                                                    |                                                                                                    |                                                                                                    | SW REVISION NO.<br>1/O-MOD. (P. 33)                                                                                                    |
|                       | FORMAT DATE/TIME<br>(P. 9) |                                                                                                    | STATUS ACCESS<br>(P. 14)                                                                                                    | FORMAT<br>(P. 15)                                                                                                    | CHANNEL<br>(P. 17)                                                                                                    | SELECTION GSD<br>(P. 20)                                                                                                    |                                                                                                    | EMPTY PIPE DETECT.<br>(P. 23)                                                                                                    | SYSTEM DAMPING<br>(P. 27)                                                                                                    | NOMINAL DIAMETER<br>(P. 28)                                                                                                    | SYSTEM RESET<br>(P. 30)                                                                                                    |                                                                                                    | SW REVISION NO.<br>S-DAT (P. 32)                                                                                                    | I/O MODULE TYPE<br>(P. 33)                                                                                                    |
|                       | UNIT LENGTH<br>(P. 8)      |                                                                                                    | DEFINE PRIVATE<br>CODE (P. 14)                                                                                                    | 100% VALUE<br>(P. 15)                                                                                                    | OVERFLOW<br>(P. 17)                                                                                                    | WRITE PROTECT<br>(P. 20)                                                                                                    | CHANNEL<br>(P. 21)                                                                                                    | LF CUTOFF OFF-<br>VALUE (P. 22)                                                                                                    | POS. ZERO RETURN<br>(P. 27)                                                                                                    | ZEROPOINT<br>(P. 28)                                                                                                    | ALARM DELAY<br>(P. 30)                                                                                                    | VALUE SIM. MEASUR.<br>(P. 31)                                                                                                    | HW REVISION NO.<br>SENS. (P. 32)                                                                                                    | LANGUAGE GROUP<br>(P. 33)                                                                                                    |
|                       | UNIT VOLUME<br>(P. 8)      | SETUP<br>COMMUNICATION                                                                                                    | ACCESS CODE<br>(P. 14)                                                                                                    | ASSIGN LINE 2<br>(P. 15)                                                                                                    | TOTALIZER 1 OUT<br>VALUE (P. 17)                                                                                                    | FIELDBUS ADDRESS<br>(P. 20)                                                                                                    | DISPLAY VALUE<br>(P. 21)                                                                                                    | LF CUTOFF ON-<br>VALUE (P. 22)                                                                                                    | MEASURING MODE<br>(P. 27)                                                                                                    | K-FACTOR<br>(P. 28                                                                                                    | PREV. SYSTEM COND.<br>(P. 30)                                                                                                    | SIM. MEASURAND<br>(P. 31)                                                                                                    | SENSOR TYPE<br>(P. 32)                                                                                                    | SW REVISION NO.<br>AMPL. (P. 33)                                                                                                    |
| VOLUME FLOW<br>(P. 7) | UNIT VOL. FLOW<br>(P. 8)   | SETUP<br>COMMISSIONING                                                                                                    | LANGUAGE<br>(P. 13)                                                                                                    | ASSIGN LINE 1<br>(P. 15)                                                                                                    | SELECT TOTALIZER<br>(P. 17)                                                                                                    | TAG NAME (P. 20)                                                                                                    | OUT VALUE<br>(P. 21)                                                                                                    | ASSIGN LF CUTOFF<br>(P. 22)                                                                                                    | INST. DIR. SENSOR<br>(P. 27)                                                                                                    | CALIBRATION DATE<br>(P. 28)                                                                                                    | ACT. SYSTEM COND.<br>(P. 30)                                                                                                    | SIM. FAILSAFE<br>(P. 31)                                                                                                    | SERIAL NUMBER<br>(P. 32)                                                                                                    | DEVICE SOFTWARE<br>(P. 33)                                                                                                    |
| ASURING VALUES        | SYSTEM UNITS<br>(P. 8)     | OUICK SETUP<br>(P. 10)                                                                                                    | OPERATION<br>(P. 13)                                                                                                    | ISER INTERFACE<br>(P. 15)                                                                                                    | TOTALIZER<br>(P. 17)                                                                                                    | DMMUNICATION<br>(P. 20)                                                                                                    |                                                                                                    | CESSPARAMETER<br>(P. 22)                                                                                                    | STEM PARAMETER<br>(P. 27)                                                                                                    | SENSOR DATA<br>(P. 28)                                                                                                    | SUPERVISION<br>(P. 30)                                                                                                    | MULAT. SYSTEM<br>(P. 31)                                                                                                    | ENSOR VERSION<br>(P. 32)                                                                                                    | APLIFIER VERSION<br>(P. 33)                                                                                                    |
|                       | MEASURING VALUES           | MEASURING VALUES       VOLUME FLOW         (P. 7)       (P. 7)         SYSTEM UNITS       VUIT VOL. FLOW         (P. 8)       (P. 8)         (P. 8)       (P. 8)         (P. 9)       (P. 9) | MEAURING VALUES       VOLUME FLOW         (P. 7)       (P. 7)         SYSTEM UNITS       (P. 8)         (P. 8)       UNIT VOL. FLOW         SYSTEM UNITS       (P. 8)         (P. 8)       (P. 8)         (P. 8)       (P. 8)         (P. 9)       (P. 9)         OLICK SETUP       SETUP         (P. 10)       SETUP         (P. 10)       COMMISSIONING | MEAURING VALUES       VOLUME FLOW         (P. 7)       (P. 7)         SYSTEM UNITS       (P. 9)         SYSTEM UNITS       (P. 9)         SYSTEM UNITS       (P. 9)         SYSTEM UNITS       (P. 9)         (P. 10)       (P. 9)         OUT VOL. FLOW       UNIT VOLUME         (P. 10)       (P. 9)         OIS SETUP       (P. 9)         (P. 10)       (P. 9)         OPERATION       (P. 13)         (P. 13)       (P. 14)         (P. 13)       (P. 14)         (P. 13)       (P. 14)         (P. 14)       CODE (P. 14)         (P. 13)       (P. 14) | MEAURING VALUES       VOLUME FLOW         (P. 7)       (P. 7)         (P. 7)       (P. 7)         SYEEM UNITS       (P. 8)         (P. 8)       UNIT VOLUME         VOL FLOW       UNIT VOLUME         (P. 8)       UNIT VOLUME         (P. 8)       UNIT VOLUME         (P. 9)       (P. 9)         OURK SETUP       VOLUME         (P. 10)       (P. 9)         (P. 10)       (P. 9)         (P. 10)       (P. 14)         (P. 13)       COMENDICICION         (P. 13)       COMENTION         (P. 13)       COMENTION         (P. 14)       COMENTION         (P. 15)       CONT. (P. 14)         (P. 15)       (P. 15)         (P. 15)       (P. 15)         (P. 15)       (P. 15)         (P. 15)       (P. 16)         (P. 15)       (P. 16)         (P. 16)       (P. 16) | MEASURING VALUES<br>(P.7)         VOLUME FLOW           (P.7)         UNIT VOL. FLOW         UNIT VOL. FLOW         UNIT LENGTH         FORMATI DATE/TIME           SYSTEM UNITS         UNIT VOL. FLOW         UNIT VOL. FLOW         UNIT LENGTH         FORMATI DATE/TIME           SYSTEM UNITS         (P.8)         UNIT VOL. FLOW         UNIT VOL. FLOW         UNIT LENGTH           OUCK SETUP         (P.8)         UNIT VOL. FLOW         UNIT LENGTH         FORMATI DATE/TIME           OUCK SETUP         (P.8)         UNIT VOL. FLOW         UNIT LENGTH         FORMATI DATE/TIME           OUCK SETUP         (P.13)         (P.9)         Conditional         Enditional           OPERATION         (P.13)         (P.13)         Conditional         Enditional           OPERATION         (P.13)         (P.14)         STATUS ACCESS         ACCESS CODE           (P.13)         (P.13)         (P.14)         (P.14)         (P.14)         (P.14)           USR INTERFACE         (P.15)         (P.15)         (P.16)         (P.16)         (P.16)           USI INTERFACE         (P.15)         (P.15)         (P.16)         (P.16)         (P.16)           USI INTERFACE         (P.15)         (P.17)         (P.17)         (P.16)         (P.16 | MEASURING VALUES         VOLUME FLOW           (P.7)         VUT VOL, FLOW         UNIT VOL, FLOW         UNIT UNIT VOLUME         UNIT UNIT VOLUME         UNIT VOL, FLOW         UNIT VOL, FLOW         UNIT VOL, FLOW         UNIT VOL, FLOW         UNIT VOL, FLOW         UNIT VOL, FLOW         UNIT VOL, FLOW         UNIT VOL, FLOW         PROADE         PROADE | MEASURE VULUE       VOLUME FLOW         87:PJ       UNTYOL FLOW       UNIT LENCTH       REMAINING         9:PJ       UNITYOL FLOW       UNIT LENCTH       REMAINING         9:PG       UNITYOL FLOW       UNIT LENCTH       REMAINING         0:PG       P       UNITYOL FLOW       UNIT LENCTH         0:PG       P       UNITYOL FLOW       UNIT LENCTH         0:PG       P       UNITYOL FLOW       UNIT LENCTH         0:PG       P       UNITYOL FLOW       UNIT LENCTH         0:PG       P       P       UNITYOL FLOW       CONNELLING         0:PG       P       P       P       P       P         0:DIA       P       P       P       P       P       P         0:PSATON       P       P       P       P       P       P       P         0:PSATON       P       P       P       P       P       P       P       P       P       P       P       P       P       P       P       P       P       P       P       P       P       P       P       P       P       P       P       P       P       P       P       P       P <td< td=""><td>MEASRRIG VALUES         VULME FLOW           87:01         VULME FLOW         UNT FLOW         UNT FLOW         UNT FLOW         UNT FLOW         VIT FLOW         VIT FLOW</td><td>MERSTRIG<br/>(E.7)         VUINEFLOR           SYERA UNL:<br/>(E.7)         VIINEFLOR           SYERA UNL:<br/>(E.7)         VIINEFLOR           SYERA UNL:<br/>(E.0)         VIINEFLOR           SYERA UNL:<br/>(E.0)         VIINEFLOR           SYERA UNL:<br/>(E.0)         VIINEFLOR           OULCK SETUP<br/>(E.10)         VIINEFLOR           OULCK SETUP<br/>(E.10)         VIINEFLOR           OULCK SETUP<br/>(E.10)         ANTOLICION           OULCK SETUP<br/>(E.10)         ANTOLICION           OULCK SETUP<br/>(E.10)         ANTOLICION           OULCK SETUP<br/>(E.10)         ANTOLICION           OULCK SETUP<br/>(E.10)         ANTOLICION           OURLINE<br/>(E.10)         ANTOLICION           OURLINE<br/>(E.10)         ANTOLICION           OURLINE<br/>(E.10)         ANTOLICION           OURLINE<br/>(E.10)         ANTOLICION           ONNUNCION         ANTOLICION           ONNUNCION         ANTOLICION           ONNUNCION         ANTOLICION           ONNUNCION         ANTOLICION           ONNUNCION         ANTOLICION           ONNUNCION         ANTOLICION           ONNUNCION         ANTOLICION           ONNUNCION         ANTOLICION           ONNUNCION         ANTOLICION      &lt;</td><td>Mesterior, Music       Volume Tow         87,01       Volume Tow       Volume Tow         87,01       Volume Tow       Volume Tow         97,01       Volume Tow       Volume Tow         97,01       Volume Tow       Volume Tow         97,01       Volume Tow       Volume Tow         91,01       Volume Tow       Volume Tow         91,01       Volume Tow       Volume Tow       Volume Tow         91,01       Volume Tow       Volume Tow       Volume Tow       Volume Tow         91,01       Volume Tow       Volume Tow       Volume Tow       Volume Tow       Volume Tow         91,01       Volume Tow       Volume Tow       Volume Tow       Volume Tow       Volume Tow       Volume Tow         91,01       Volume Tow       Volume Tow       Volume Tow       Volume Tow       Volume Tow       Volume Tow         91,01       Volume Tow       Volume Tow       Volume Tow       Volume Tow       Volume Tow       Volume Tow         91,01       Volume Tow       Volume Tow       Volume Tow       Volume Tow       Volume Tow       Volume Tow         91,01       Volume Tow       Volume Tow       Volume Tow       Volume Tow       Volume Tow       Volume Tow</td><td>mesteric number<br/>(F)         Contreption           600         Uprivolute<br/>(F)         Uprivolute<br/>(F)         &lt;</td><td>Independential         Number<br/>(15,10)         Number<br/>(15,10)         Number</td><td>Guadration Structure<br/>(0.1)         Technology<br/>(0.1)         Technology<br/>(0.1)         <thtechnolo< td=""></thtechnolo<></td></td<> | MEASRRIG VALUES         VULME FLOW           87:01         VULME FLOW         UNT FLOW         UNT FLOW         UNT FLOW         UNT FLOW         VIT FLOW         VIT FLOW | MERSTRIG<br>(E.7)         VUINEFLOR           SYERA UNL:<br>(E.7)         VIINEFLOR           SYERA UNL:<br>(E.7)         VIINEFLOR           SYERA UNL:<br>(E.0)         VIINEFLOR           SYERA UNL:<br>(E.0)         VIINEFLOR           SYERA UNL:<br>(E.0)         VIINEFLOR           OULCK SETUP<br>(E.10)         VIINEFLOR           OULCK SETUP<br>(E.10)         VIINEFLOR           OULCK SETUP<br>(E.10)         ANTOLICION           OULCK SETUP<br>(E.10)         ANTOLICION           OULCK SETUP<br>(E.10)         ANTOLICION           OULCK SETUP<br>(E.10)         ANTOLICION           OULCK SETUP<br>(E.10)         ANTOLICION           OURLINE<br>(E.10)         ANTOLICION           OURLINE<br>(E.10)         ANTOLICION           OURLINE<br>(E.10)         ANTOLICION           OURLINE<br>(E.10)         ANTOLICION           ONNUNCION         ANTOLICION           ONNUNCION         ANTOLICION           ONNUNCION         ANTOLICION           ONNUNCION         ANTOLICION           ONNUNCION         ANTOLICION           ONNUNCION         ANTOLICION           ONNUNCION         ANTOLICION           ONNUNCION         ANTOLICION           ONNUNCION         ANTOLICION      < | Mesterior, Music       Volume Tow         87,01       Volume Tow       Volume Tow         87,01       Volume Tow       Volume Tow         97,01       Volume Tow       Volume Tow         97,01       Volume Tow       Volume Tow         97,01       Volume Tow       Volume Tow         91,01       Volume Tow       Volume Tow         91,01       Volume Tow       Volume Tow       Volume Tow         91,01       Volume Tow       Volume Tow       Volume Tow       Volume Tow         91,01       Volume Tow       Volume Tow       Volume Tow       Volume Tow       Volume Tow         91,01       Volume Tow       Volume Tow       Volume Tow       Volume Tow       Volume Tow       Volume Tow         91,01       Volume Tow       Volume Tow       Volume Tow       Volume Tow       Volume Tow       Volume Tow         91,01       Volume Tow       Volume Tow       Volume Tow       Volume Tow       Volume Tow       Volume Tow         91,01       Volume Tow       Volume Tow       Volume Tow       Volume Tow       Volume Tow       Volume Tow         91,01       Volume Tow       Volume Tow       Volume Tow       Volume Tow       Volume Tow       Volume Tow | mesteric number<br>(F)         Contreption           600         Uprivolute<br>(F)         Uprivolute<br>(F)         < | Independential         Number<br>(15,10)         Number<br>(15,10)         Number | Guadration Structure<br>(0.1)         Technology<br>(0.1)         Technology<br>(0.1) <thtechnolo< td=""></thtechnolo<> |

#### 1.2 Illustration of the function matrix

# Functions . 2 Function

6

2

### Group MEASURING VALUES

#### MEASURING VALUES function description

Note!

- The engineering unit of the measured variable displayed here can be set in the SYSTEM UNITS group (see Page 8).
- If the fluid in the pipe flows backwards, a negative sign prefixes the flow reading on the display.

| VOLUME FLOW | The volume flow currently measured appears on the display.                                                                                                    |
|-------------|----------------------------------------------------------------------------------------------------|
|             | Display:                                                                                                    |
|             | S-digit floating-point number, including unit and sign (e.g. $5.5445 \text{ dm}^3/\text{min}$ ; $1.4359 \text{ m}^3/\text{h}$ ; $-731.63 \text{ gal/d}$ ; etc.) |
|             |                                                                                                    |
|             |                                                                                                    |
|             |                                                                                                    |
|             |                                                                                                    |
|             |                                                                                                    |
|             |                                                                                                    |
|             |                                                                                                    |
|             |                                                                                                    |
|             |                                                                                                    |
|             |                                                                                                    |
|             |                                                                                                    |
|             |                                                                                                    |
|             |                                                                                                    |
|             |                                                                                                    |
|             |                                                                                                    |
|             |                                                                                                    |
|             |                                                                                                    |
|             |                                                                                                    |
|             |                                                                                                    |
|             |                                                                                                    |
|             |                                                                                                    |
|             |                                                                                                    |
|             |                                                                                                    |
|             |                                                                                                    |
|             |                                                                                                    |
|             |                                                                                                    |
|             |                                                                                                    |
|             |                                                                                                    |
|             |                                                                                                    |
|             |                                                                                                    |

### 3 Group SYSTEM UNITS

| SYSTEM UNITS function description                                                                                    |                                                                                                    |  |  |  |
|----------------------------------------------------------------------------------------------------|----------------------------------------------------------------------------------------------------|--|--|--|
| You can select the unit for th                                                                                       | e measured variable in this function group.                                                                                                    |  |  |  |
| Note!<br>The factory settings of the sysued to transfer the measured<br>The UNIT TO BUS function  <br>local display. | stem units described here apply to the local display and can differ from the units that are d variables to the automation system.<br>( $\rightarrow$ Page 20), however, allows you to set these units to the currently selected units of the                                                                                                    |  |  |  |
| UNIT VOLUME FLOW                                                                                                    | Use this function to select the desired unit to be displayed for the volume flow.                                                                                                    |  |  |  |
|                                                                                                    | The unit you select here is also valid for:<br>• Low flow cut off                                                                                                    |  |  |  |
|                                                                                                    |                                                                                                    |  |  |  |
|                                                                                                    | US:<br>Cubic centimeter $\rightarrow$ cc/s; cc/min; cc/h; cc/day<br>Acre foot $\rightarrow$ af/s; af/min; af/h; af/day<br>Cubic foot $\rightarrow$ ft <sup>3</sup> /s; ft <sup>3</sup> /min; ft <sup>3</sup> /h; ft <sup>3</sup> /day<br>Fluid ounce $\rightarrow$ oz f/s; oz f/min; oz f/h; oz f/day<br>Gallon $\rightarrow$ gal/s; gal/min; gal/h; gal/day<br>Kilo gallon $\rightarrow$ Kgal/s; Kgal/min; Kgal/h; Kgal/day<br>Million gallon $\rightarrow$ Mgal/s; Mgal/min; Mgal/h; Mgal/day<br>Barrel (normal fluids: 31.5 gal/bbl) $\rightarrow$ bbl/s; bbl/min; bbl/h; bbl/day<br>Barrel (beer: 31.0 gal/bbl) $\rightarrow$ bbl/s; bbl/min; bbl/h; bbl/day<br>Barrel (petrochemicals: 42.0 gal/bbl) $\rightarrow$ bbl/s; bbl/min; bbl/h; bbl/day<br>Barrel (filling tanks: 55.0 gal/bbl) $\rightarrow$ bbl/s; bbl/min; bbl/h; bbl/day |  |  |  |
|                                                                                                    | Imperial:<br>Gallon $\rightarrow$ gal/s; gal/min; gal/h; gal/day<br>Mega gallon $\rightarrow$ Mgal/s; Mgal/min; Mgal/h; Mgal/day<br>Barrel (beer: 36.0 gal/bbl) $\rightarrow$ bbl/s; bbl/min; bbl/h; bbl/day<br>Barrel (petrochemicals: 34.97 gal/bbl) $\rightarrow$ bbl/s; bbl/min; bbl/h; bbl/day<br><b>Factory setting:</b><br>Depende on poppingl diameter and country (see Page 34 ff.)                                                                                                    |  |  |  |
| UNIT VOLUME                                                                                                    | Note!<br>This function is only shown on the local display and is not processed further by the measuring system.                                                                                                    |  |  |  |
| UNIT LENGTH                                                                                                    | Use this function to select the desired unit to be displayed for the length of the nominal diameter.                                                                                                    |  |  |  |
|                                                                                                    | <ul> <li>The unit you select here is also valid for:</li> <li>Nominal diameter of sensor (see NOMINAL DIAMETER function on Page 28)</li> </ul> Options:                                                                                                    |  |  |  |
|                                                                                                    | Factory setting:<br>MILLIMETER (SI units)                                                                                                    |  |  |  |

|                  | SYSTEM UNITS function description                                                                                             |
|------------------|----------------------------------------------------------------------------------------------------|
| FORMAT DATE/TIME | Use this function to select the format for the date and the time.                                                             |
|                  | The unit you select here is also valid for:<br>Displaying the current calibration date (function CALIBRATION DATE on Page 28) |
|                  | Options:<br>DD.MM.YY 24H<br>MM/DD/YY 12H A/P<br>DD.MM.YY 12H A/P<br>MM/DD/YY 24H                                              |
|                  | Factory setting:<br>DD.MM.YY 24H (SI units)<br>MM/DD/YY 12H A/P (US units)                                                    |
|                  |                                                                                                    |
|                  |                                                                                                    |
|                  |                                                                                                    |
|                  |                                                                                                    |
|                  |                                                                                                    |
|                  |                                                                                                    |
|                  |                                                                                                    |
|                  |                                                                                                    |
|                  |                                                                                                    |
|                  |                                                                                                    |
|                  |                                                                                                    |
|                  |                                                                                                    |
|                  |                                                                                                    |
|                  |                                                                                                    |
|                  |                                                                                                    |

### 4 Group QUICK SETUP

#### **QUICK SETUP** function description

Note!

- The Quick Setups are only available via the local display.
- Flowcharts of the various Quick Setups can be found on the following pages.
- Further information on the Setups can be found in Operating Instructions BA107D.

| QUICK SETUP<br>COMMISSIONING | Starts the Setup.      |
|------------------------------|------------------------|
| centration                   | Ontions:               |
|                              | VES                    |
|                              | NO                     |
|                              |                        |
|                              | Factory setting:       |
|                              | NO                     |
|                              |                        |
| QUICK SETUP                  | Starts the Setup.      |
| COMMUNICATION                |                        |
|                              | Options:               |
|                              | YES                    |
|                              | NO                     |
|                              | Factory setting:<br>NO |
|                              |                        |
|                              |                        |
|                              |                        |
|                              |                        |
|                              |                        |
|                              |                        |
|                              |                        |
|                              |                        |
|                              |                        |
|                              |                        |
|                              |                        |
|                              |                        |
|                              |                        |
|                              |                        |
|                              |                        |
|                              |                        |
|                              |                        |
|                              |                        |
|                              |                        |
|                              |                        |
|                              |                        |
|                              |                        |
|                              |                        |
|                              |                        |
|                              |                        |
|                              |                        |
|                              |                        |
|                              |                        |
|                              |                        |
|                              |                        |
|                              |                        |
|                              |                        |
|                              |                        |

#### 4.1 Flowchart

#### 4.1.1 Setup Commissioning

If the device is equipped with a local display, the "Commissioning" OuickSetup menu can be used to configure all the important device parameters for standard measuring quickly and easily.

In the case of measuring devices without a local display, the individual parameters and functions must be configured by means of a configuration program, such as FieldCare.

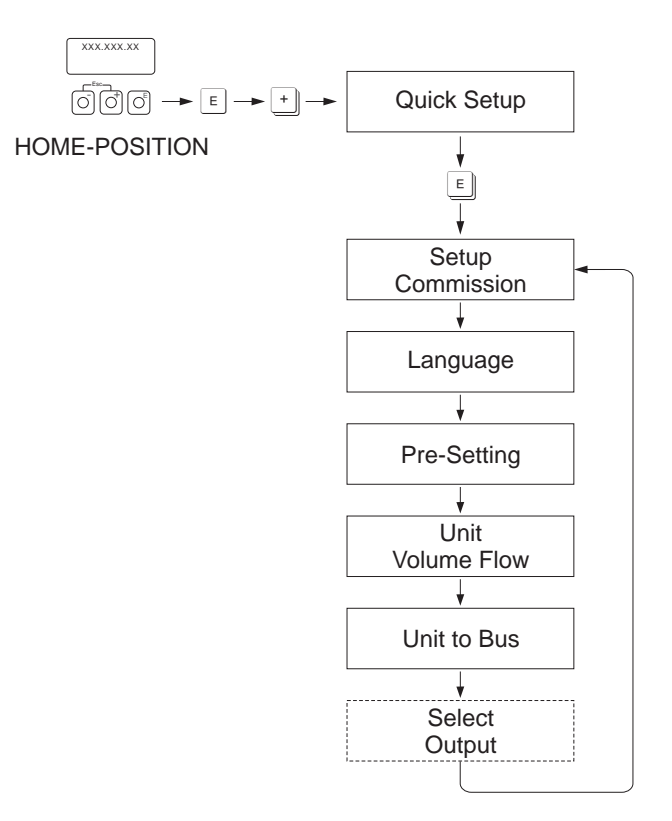

A0005404-en

For Quick Setup "Commissioning", only settings have to be made in the functions shown in the graphic above.

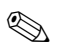

#### Note!

When you run through the Quick Setup another function or option is displayed ("Select Output" option) but this should not be taken into account. Settings in this function are not processed further by the measuring system.

#### 4.1.2 Quick Setup "Communication"

To establish cyclic data transfer, various arrangements between the PROFIBUS master and the slave are required which have to be taken into consideration when configuring various functions. These functions can be configured quickly and easily by means of the "Communication" Quick Setup.

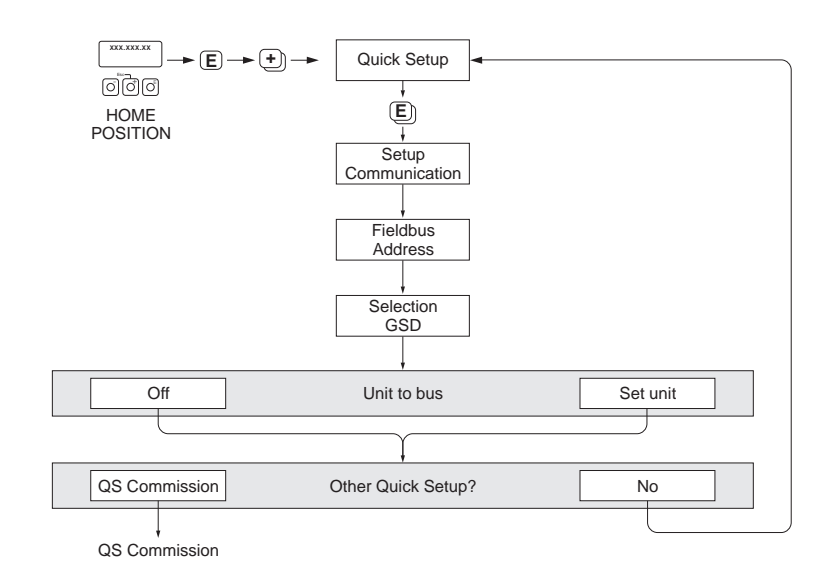

Fig. 1: Quick Setup Communication

A0005459-en

### 5 Group OPERATION

|          | OPERATION function description                                                                                                    |
|----------|----------------------------------------------------------------------------------------------------|
| LANGUAGE | Use this function to select the desired language for all texts, parameters and messages shown on the local display.                                                                             |
|          | S Notel                                                                                                    |
|          | The displayed options depend on the available language group which is indicated in th LANGUAGE GROUP function $\rightarrow$ Page 33).                                                           |
|          | <b>OPTIONS:</b><br>Language group WEST FIL / LISA:                                                                                                    |
|          | ENGLISH<br>DEUTSCH                                                                                                    |
|          | FRANCAIS<br>ESPANOL                                                                                                    |
|          | ITALIANO<br>NEDERLANDS                                                                                                    |
|          | PORTUGUESE                                                                                                    |
|          | Language group EAST EU / SCAND.<br>ENGLISH                                                                                                    |
|          | NORSK<br>SVENSKA                                                                                                    |
|          | SUOMI<br>POLISH                                                                                                    |
|          | RUSSIAN<br>CZECH                                                                                                    |
|          | Language group ASIA:                                                                                                    |
|          | ENGLISH<br>BAHASA INDONESIA<br>JAPANESE (syllabary)                                                                                                    |
|          | <b>Factory setting:</b><br>Country-dependent (see Page 34 ff.)                                                                                                    |
|          | <ul> <li>Note!</li> <li>If you press the <u>-</u> keys at startup, the language defaults to "ENGLISH".</li> </ul>                                                                               |
|          | <ul> <li>You can change the language group via the configuration software FieldCare. Please<br/>do not hesitate to contact your Endress+Hauser sales office if you have any question</li> </ul> |
|          |                                                                                                    |
|          |                                                                                                    |
|          |                                                                                                    |
|          |                                                                                                    |
|          |                                                                                                    |
|          |                                                                                                    |
|          |                                                                                                    |
|          |                                                                                                    |
|          |                                                                                                    |
|          |                                                                                                    |
|          |                                                                                                    |
|          |                                                                                                    |

| OPERATION function description |                                                                                                    |  |  |  |  |  |
|--------------------------------|----------------------------------------------------------------------------------------------------|--|--|--|--|--|
| ACCESS CODE                    | 🕲 Note!                                                                                                    |  |  |  |  |  |
|                                | This function is only relevant for onsite operation and access via an operating program (e.g. FieldCare) and does not affect cyclic data transmission via the PROFIBUS master (Class 1).                                                                                                    |  |  |  |  |  |
|                                | All data of the measuring system are protected against inadvertent change. Programming is disabled and the settings cannot be changed until a code is entered in this function. If you press the $+-$ operating elements in any function, the measuring system automatically goes to this function and the prompt to enter the code appears on the display (when programming is disabled). |  |  |  |  |  |
|                                | You can enable programming by entering your personal code (factory setting = 50, see DEFINE PRIVATE CODE function on Page 14)                                                                                                    |  |  |  |  |  |
|                                | <b>User input:</b><br>max. 4-digit number: 09999                                                                                                    |  |  |  |  |  |
|                                | <ul> <li>Note!</li> <li>Programming is disabled if you do not press a key within 60 seconds following automatic return to the HOME position.</li> <li>You can also disable programming in this function by entering any number (other than the defined private code).</li> <li>The Endress+Hauser service organization can be of assistance if you mislay your personal code.</li> </ul>   |  |  |  |  |  |
| DEFINE PRIVATE CODE            | Use this function to specify a personal code with which programming is enabled.                                                                                                    |  |  |  |  |  |
|                                | User input:<br>09999 (max. 4-digit number)                                                                                                    |  |  |  |  |  |
|                                | Factory setting:<br>50                                                                                                    |  |  |  |  |  |
|                                | <ul> <li>Note!</li> <li>Programming is always enabled with the code "0".</li> <li>Programming has to be enabled before this code can be changed. When programming is disabled this function is not available, thus preventing others from accessing your personal code.</li> </ul>                                                                                                    |  |  |  |  |  |
| STATUS ACCESS                  | Use this function to display the status of access to the function matrix.                                                                                                    |  |  |  |  |  |
|                                | <b>Display:</b><br>ACCESS CUSTOMER (parameterization possible)<br>LOCKED (parameterization disabled)                                                                                                    |  |  |  |  |  |
| ACCESS CODE<br>COUNTER         | Displays how often the customer code, service code or the digit "0" (code-free) has been entered to gain access to the function matrix.                                                                                                    |  |  |  |  |  |
|                                | Display:<br>max. 7-digit number: 09999999                                                                                                    |  |  |  |  |  |
|                                | Factory setting:<br>0                                                                                                    |  |  |  |  |  |
|                                |                                                                                                    |  |  |  |  |  |
|                                |                                                                                                    |  |  |  |  |  |
|                                |                                                                                                    |  |  |  |  |  |
|                                |                                                                                                    |  |  |  |  |  |
|                                |                                                                                                    |  |  |  |  |  |

6

### Group USER INTERFACE

| USER INTERFACE function description |                                                                                                    |  |  |  |  |  |
|-------------------------------------|----------------------------------------------------------------------------------------------------|--|--|--|--|--|
| ASSIGN LINE 1                       | Use this function to select the display value for the main line (top line of the local display).                                                                                                    |  |  |  |  |  |
|                                     | Options:<br>OFF<br>VOLUME FLOW<br>VOLUME FLOW IN %<br>AI 1 - OUT VALUE<br>AO - DISPLAY VALUE<br>TOT. 1 OUT VALUE (totalizer 1)<br>TOT. 2 OUT VALUE (totalizer 2)<br>Factory setting:<br>VOLUME FLOW                                                                                                    |  |  |  |  |  |
| ASSIGN LINE 2                       | Use this function to select the display value for the additional line (bottom line of the local display).                                                                                                    |  |  |  |  |  |
|                                     | Options:<br>OFF<br>VOLUME FLOW<br>VOLUME FLOW IN %<br>TAG NAME<br>OPERATING/SYSTEM CONDITIONS<br>FLOW DIRECTION<br>VOLUME FLOW BARGRAPH IN %<br>AI 1 - OUT VALUE<br>AO - DISPLAY VALUE<br>TOT. 1 OUT VALUE (totalizer 1)<br>TOT. 2 OUT VALUE (totalizer 2)<br>Factory setting:<br>TOT. 1 OUT VALUE                                                                                                    |  |  |  |  |  |
| 100% VALUE                          | Note!<br>This function is only available if VOLUME FLOW IN % or VOLUME FLOW BARGRAPH<br>IN % was selected in the ASSIGN LINE 1 or ASSIGN LINE 2 function.                                                                                                    |  |  |  |  |  |
|                                     | Use this function to specify the flow value to be shown on the display as the 100% value.                                                                                                    |  |  |  |  |  |
|                                     | User input:<br>5-digit floating-point number                                                                                                    |  |  |  |  |  |
|                                     | <b>Factory setting:</b> Depends on nominal diameter and country (see Page 34 ff.).                                                                                                    |  |  |  |  |  |
| FORMAT                              | Use this function to select the number of digits after the decimal point shown for the display value on the top line.                                                                                                    |  |  |  |  |  |
|                                     | <b>Options:</b><br>XXXXX. – XXXXX. – XXX.XX – XX.XXX – X.XXXX                                                                                                    |  |  |  |  |  |
|                                     | Factory setting:<br>X.XXXX                                                                                                    |  |  |  |  |  |
|                                     | <ul> <li>Note!</li> <li>Note that this setting only affects the reading as it appears on the display, it has no influence on the accuracy of the system's calculations.</li> <li>The places after the decimal point as computed by the measuring device cannot always be displayed, depending on this setting and the engineering unit. In such instances an arrow appears on the display between the measuring value and the engineering unit (e.g. 1.2 → 1/h), indicating that the measuring system is computing with more decimal places than can be shown on the display.</li> </ul> |  |  |  |  |  |

| USER INTERFACE function description |                                                                                                    |  |  |  |  |
|-------------------------------------|----------------------------------------------------------------------------------------------------|--|--|--|--|
| DISPLAY DAMPING                     | Use this function to enter a time constant defining how the display reacts to severely fluctuating flow variables, either very quickly (enter a low time constant) or with damping (enter a high time constant). User input: 0100 seconds Factory setting: 3 s Note! Setting the time constant to zero seconds switches off damping.                                                                                                    |  |  |  |  |
| CONTRAST LCD                        | Use this function to set the display contrast to suit local operating conditions. User input: 10100% Factory setting: 50%                                                                                                    |  |  |  |  |
| BACKLIGHT                           | Use this function to set the backlight to suit local operating conditions. User input: 0100% Note! Entering the value "0" means that the backlight is "switched off". The display then no longer emits any light, i.e. the display texts can no longer be read in the dark. Factory setting: 50%                                                                                                    |  |  |  |  |
| TEST DISPLAY                        | Use this function to test the operability of the local display and its pixels.<br>Options:<br>OFF<br>ON<br>Factory setting:<br>OFF<br>Test sequence:<br>1. Start the test by selecting ON.<br>2. All pixels of the main line and additional line are darkened for minimum 0.75<br>seconds.<br>3. Main line and additional line show an "8" in each field for minimum 0.75 seconds.<br>4. Main line and additional line show a "0" in each field for minimum 0.75 seconds.<br>5. Main line and additional line show nothing (blank display) for minimum 0.75<br>seconds.<br>When the test completes the local display returns to its initial state and the setting changes to OFF. |  |  |  |  |

7

## Group TOTALIZER

| TOTALIZER function description |                                                                                                    |  |  |  |  |
|--------------------------------|----------------------------------------------------------------------------------------------------|--|--|--|--|
| SELECT TOTALIZER               | Use this function to select the totalizer.  Note! The measuring device has only one totalizer.  Options: TOTALIZER 1 TOTALIZER 2                                                                                                    |  |  |  |  |
|                                | Factory setting:<br>TOTALIZER 1                                                                                                    |  |  |  |  |
| TOTALIZER<br>OUT VALUE 1       | Use this function to display the current totalizer value incl. unit.<br>Display:<br>floating-point number, including unit and sign.                                                                                                    |  |  |  |  |
| OVERFLOW                       | Use this function to display totalizer overflow aggregated since measuring began.<br>Total flow quantity is represented by a floating-point number consisting of max. 7 digits.<br>You can use this function to view higher numerical values (> 9,999,999) as overflows.<br>The effective quantity is thus the total of the TOTALIZER 1 OUT VALUE function plus<br>the value returned by the SUM function.<br>Example:<br>Reading after 2 overflows: 2 E7 dm <sup>3</sup> (= 20,000,000 dm <sup>3</sup> )<br>The value displayed in the TOTALIZER 1 OUT VALUE function = 896,845.7 dm <sup>3</sup><br>Effective total quantity = 20,896,845.7 dm <sup>3</sup><br><b>Display:</b><br>Integer with exponent, including sign, e.g. 2 E7 dm <sup>3</sup> . |  |  |  |  |
| CHANNEL                        | Use this function to assign the measured variable (volume flow) to the totalizer.<br><b>Options:</b><br>OFF<br>VOLUME FLOW<br><b>Factory setting:</b><br>VOLUME FLOW<br>Note!<br>The totalizer is reset to 0 as soon as the selection is changed.                                                                                                    |  |  |  |  |
| UNIT TOTALIZER                 | Use this function to select the unit of the totalizer.<br><b>Options:</b><br>Metric $\rightarrow$ cm <sup>3</sup> ; dm <sup>3</sup> ; m <sup>3</sup> ; ml; l; hl; Ml Mega<br>US $\rightarrow$ cc; af; ft <sup>3</sup> ; oz f; gal; Kgal; Mgal; bbl (normal fluids); bbl (beer);<br>bbl (petrochemicals); bbl (filling tanks)<br>Imperial $\rightarrow$ gal; Mgal; bbl (beer); bbl (petrochemicals)<br><b>Factory setting:</b><br>m <sup>3</sup>                                                                                                    |  |  |  |  |

| TOTALIZER function description |                                                                                                    |  |  |  |  |  |
|--------------------------------|----------------------------------------------------------------------------------------------------|--|--|--|--|--|
| SET TOTALIZER                  | Control of totalizer.                                                                                                    |  |  |  |  |  |
|                                | <b>Options:</b><br>TOTALIZE<br>Totalizes the measured variable selected in the CHANNEL function.                                                                                                    |  |  |  |  |  |
|                                | RESET (reset)<br>Reset the totalizer to 0.                                                                                                    |  |  |  |  |  |
|                                | PRESET<br>The totalizer is set to the value defined in the PRESET TOTALIZER function.                                                                                                    |  |  |  |  |  |
|                                | Note!<br>If RESET or PRESET is selected, the totalizer is set to 0 or the preset value but it does not stop totalizing.<br>In other words, it continues totalizing from the value in question. To stop the totalizer, the HOLD VALUE option has to be selected in the TOTALIZER MODE function. |  |  |  |  |  |
|                                | Factory setting:<br>TOTALIZE                                                                                                    |  |  |  |  |  |
| PRESET TOTALIZER               | Specifies a start value.                                                                                                    |  |  |  |  |  |
|                                | Note! This value is not accepted by the totalizer unless the PRESETTING option is selected in the SET TOTALIZER function.                                                                                                    |  |  |  |  |  |
|                                | <b>User input:</b><br>-9999999999                                                                                                    |  |  |  |  |  |
|                                | Factory setting:<br>0                                                                                                    |  |  |  |  |  |
| TOTALIZER MODE                 | Use this function to select the totalizing mode of the totalizer.                                                                                                    |  |  |  |  |  |
|                                | <b>Options:</b><br>BALANCE<br>Positive and negative flow components. The positive and negative flow components are<br>balanced. In other words, net flow in the flow direction is registered.                                                                                                  |  |  |  |  |  |
|                                | POSITIVE (forwards)<br>Positive flow components only.                                                                                                    |  |  |  |  |  |
|                                | NEGATIVE (backwards)<br>Negative flow components only                                                                                                    |  |  |  |  |  |
|                                | HOLD VALUE<br>The totalizer stays at the last value. No more flow components are totaled.                                                                                                    |  |  |  |  |  |
|                                | Factory setting:<br>BALANCE                                                                                                    |  |  |  |  |  |
|                                | Note! The BIDIRECTIONAL option has to be selected in the MEASURING MODE function ( $\rightarrow$ Page 27) for the counting of the positive and negative flow components (BALANCE) or of only the negative flow components (NEGATIVE) to be executed correctly.                                 |  |  |  |  |  |
|                                |                                                                                                    |  |  |  |  |  |
|                                |                                                                                                    |  |  |  |  |  |
|                                |                                                                                                    |  |  |  |  |  |

| TOTALIZER function description |                                                                                                    |  |
|--------------------------------|----------------------------------------------------------------------------------------------------|--|
| CYCL. CALC. TOT.               | Use this function to define whether the totalizer is updated on the local display and in the operating programming (E.G. FieldCare).                                                                                                    |  |
|                                | Options:                                                                                                    |  |
|                                | Totalizer is always updated.                                                                                                    |  |
|                                | OFF<br>Totalizer is only updated if the totalizer function block (TOTAL module resp. function)<br>has been configured for cyclic data transmission.                                                                                                    |  |
|                                | Factory setting:<br>ON                                                                                                    |  |
|                                | Note!<br>The system can be optimized particularly in time-critical applications if totalizer function<br>block is not required. For this purpose, select "OFF" in this function. Please note that if<br>"OFF" is selected, the totalizer is no longer updated on the local display and in the<br>operating program (e.g. FieldCare). |  |
|                                |                                                                                                    |  |
|                                |                                                                                                    |  |
|                                |                                                                                                    |  |
|                                |                                                                                                    |  |
|                                |                                                                                                    |  |
|                                |                                                                                                    |  |
|                                |                                                                                                    |  |
|                                |                                                                                                    |  |
|                                |                                                                                                    |  |
|                                |                                                                                                    |  |
|                                |                                                                                                    |  |
|                                |                                                                                                    |  |
|                                |                                                                                                    |  |
|                                |                                                                                                    |  |

### 8 Group COMMUNICATION

|                  | COMMUNICATION function description                                                                                                    |
|------------------|----------------------------------------------------------------------------------------------------|
| TAG NAME         | Use this function to enter a tag name for the device. You can edit and read this tag name at the local display or via the PROFIBUS protocol (Class 2 master).                                                   |
|                  | <b>User input:</b><br>max. 16-character text, permissible: A–Z, 0–9, +, –, punctuation marks                                                                                                    |
|                  | Factory setting:<br>"" (No text)                                                                                                    |
| FIELDBUS ADDRESS | Use this function to enter the device address.                                                                                                    |
|                  | <b>User input:</b><br>0126                                                                                                    |
|                  | Factory setting:<br>126                                                                                                    |
| WRITE PROTECT    | Use this function to check whether the measuring device can be write-accessed via PROFIBUS (acyclic data transfer, e.g. via FieldCare).                                                                         |
|                  | <b>Display:</b><br>OFF (write access possible)<br>ON (write access disabled)                                                                                                    |
|                  | <b>Factory setting:</b><br>OFF                                                                                                    |
|                  | Note!<br>Hardware write protection is activated and deactivated by means of a jumper on the I/O module (see Operating Instructions BA055D).                                                                     |
| SELECTION GSD    | Select the operating mode (GSD file) which should be used for cyclic communication with the PROFIBUS master (Class 1).                                                                                          |
|                  | <b>Options:</b> MANUFACT. SPEC. $\rightarrow$ The measuring device is operated with complete device functionality.                                                                                              |
|                  | MANUFACT V2.0 $\rightarrow$ The measuring device is used as the replacement for the previous Promag 33 model (compatibility mode).                                                                              |
|                  | $\ensuremath{PROFILE}\xspace{-}GSD\to\ensuremath{The}\xspace$ measuring device is operated in the PROFIBUS Profile mode.                                                                                        |
|                  | Factory setting:<br>MANUFACT. SPEC.                                                                                                    |
|                  | Note!<br>For PROFIBUS network configuration, make sure that the right device master file (GSD file) of the measuring device is used for the selected operating mode (see BA056D/06/, Promag 50 PROFIBUS DP/PA). |
| UNIT TO BUS      | If this function is executed, the volume flow (AI module) transmitted cyclically is transmitted to the PROFIBUS master (Class 1) with the system unit configured in the measuring device.                       |
|                  | <b>Options:</b><br>OFF<br>SET UNITS (transmission is started by pressing the <b>E</b> key)                                                                                                    |
|                  | Caution!<br>Activating this function can cause the volume flow (AI module) transmitted to the<br>PROFIBUS master (Class 1) to change suddenly; this, in turn, can affect subsequent<br>control routines.        |

|                        | COMMUNICATION function description                                                                                                    |
|------------------------|----------------------------------------------------------------------------------------------------|
| PROFILE VERSION        | Use this function to display the PROFIBUS profile version.                                                                                                    |
|                        | Display:<br>3.0                                                                                                    |
| ACTUAL BAUDRATE        | Use this function to display the data transmission rate with which the device is communicating.                                                                                                    |
| DEVICE ID              | Use this function to display the manufacturer-specific device ID.                                                                                                    |
|                        | The display depends on the option selected in the SELECTION GSD function:                                                                                                    |
|                        | Display<br>If MANUFACTURER SPEC. is selected:<br>• For a PROFIBUS DP communication output = 1546 Hex<br>• For a PROFIBUS PA communication output = 1525 Hex                                                                                                    |
|                        | If MANUFACT V2.0 is selected:<br>• For a PROFIBUS DP communication output = 1511 Hex<br>• For a PROFIBUS PA communication output = 1505 Hex                                                                                                    |
|                        | If PROFILE-GSD is selected:<br>• For a PROFIBUS DP communication output = 9740 Hex<br>• For a PROFIBUS PA communication output = 9740 Hex                                                                                                    |
| CHECK<br>CONFIGURATION | Displays whether the configuration for the cyclic data exchange of the PROFIBUS master (Class 1) was accepted by the device.                                                                                                    |
|                        | <b>Display:</b><br>ACCEPTED (configuration accepted)<br>NOT ACCEPTED (configuration not accepted)                                                                                                    |
| BLOCK SELECTION        | Use this function to select a PROFIBUS function block. If you select the Analog Input, the current measured value is displayed in the OUT VALUE function. If you select the Analog Output, the current measured value is displayed in the DISPLAY VALUE function. |
|                        | <b>Options:</b><br>ANALOG INPUT $1 \rightarrow$ Display in the OUT VALUE function<br>ANALOG OUTPUT $1 \rightarrow$ Display in the DISPLAY VALUE function                                                                                                    |
|                        | Factory setting:<br>ANALOG INPUT 1                                                                                                    |
| OUT VALUE              | Note!<br>This function is not available unless the ANALOG INPUT 1 option was selected in the BLOCK SELECTION function.                                                                                                    |
|                        | Use this function to display the volume flow (AI module), incl. the unit, which is cyclically transmitted to the PROFIBUS master (Class 1).                                                                                                    |
| DISPLAY VALUE          | Note!<br>This function is not available unless the ANALOG OUTPUT 1 option was selected in the BLOCK SELECTION function.                                                                                                    |
|                        | Use this function to display the measured variable (DISPLAY_VALUE module) which is cyclically transmitted from the PROFIBUS master (Class 1).                                                                                                    |
| CHANNEL                | Note!<br>This function is not available unless the ANALOG INPUT 1 option was selected in the BLOCK SELECTION function.                                                                                                    |
|                        | Use this function to display the measured variable assigned to the Analog Input 1.                                                                                                    |
|                        | Display:<br>Volume Flow                                                                                                    |

### 9 Group PROCESS PARAMETER

| PROCESS PARAMETER function description |                                                                                                    |  |
|----------------------------------------|----------------------------------------------------------------------------------------------------|--|
| ASSIGN LOW FLOW CUT                    | Use this function to assign the switch-point for low flow cut off.                                                                                                    |  |
|                                        | Options:                                                                                                    |  |
|                                        | VOLUME FLOW                                                                                                    |  |
|                                        | Factory setting:<br>VOLUME FLOW                                                                                                    |  |
| ON-VALUE LOW FLOW                      | Use this function to enter the switch-on point for low flow cut off.                                                                                                    |  |
|                                        | Low flow cut off is active if the value entered is not equal to 0. The sign of the flow value is highlighted on the display to indicate that low flow cut off is active.                                                                     |  |
|                                        | <b>User input:</b><br>5-digit floating-point number [unit]                                                                                                    |  |
|                                        | <b>Factory setting:</b><br>Depends on nominal diameter and country (see Page 34).                                                                                                    |  |
|                                        | Note!<br>The appropriate unit is taken from the SYSTEM UNITS group<br>(see Page 8).                                                                                                    |  |
| OFF-VALUE LOW FLOW<br>CUT OFF          | Use this function to enter the switch-off point (b) for low flow cut off. Enter the switch-off point as a positive hysteresis from the switch-on point (a).                                                                                  |  |
|                                        | User input:<br>Integer 0100%                                                                                                    |  |
|                                        | Factory setting:<br>50%                                                                                                    |  |
|                                        | <pre>A0003882<br/>① = switch-on point, ② = sitch-off point<br/>a = Low flow cut off is switched on<br/>b = Low flow cut off is switched off (a + a · H)<br/>H = Hysteresis: 0100%<br/>■ = Low flow cut off is active<br/>Q = Flow<br/></pre> |  |

| PROCESS PARAMETER function description |                                                                                                    |
|----------------------------------------|----------------------------------------------------------------------------------------------------|
| EMPTY PIPE<br>DETECTION                | <ul> <li>Flow cannot be measured correctly unless the measuring pipe is completely full. This status can be monitored at all times with the empty pipe detection function. Use this function to activate empty pipe detection (EPD) or open electrode detection (OED).</li> <li>EPD = empty pipe detection (with the help of an EPD electrode)</li> <li>OED = open electrode detection (empty pipe detection with the help of the measurin, electrodes, if the sensor is not equipped with an EPD electrode or the orientation is not suitable for using EPD).</li> </ul>                                                                                                    |
|                                        | <b>Options:</b><br>OFF (neither EPD nor OED are active)                                                                                                    |
|                                        | ON SPECIAL (for DN <400 only): Switch on the empty pipe detection (EPD) for remote version devices:                                                                                                    |
|                                        | OED:<br>Switching on the Open Electrode Detection (OED).                                                                                                    |
|                                        | <ul> <li>ON STANDARD:</li> <li>Switching on the empty pipe detection (EPD) for:</li> <li>– Device compact version</li> <li>– Applications where a facing and coating of the fluid on the measuring tube line and</li> </ul>                                                                                                    |
|                                        | measuring electrode accrues. Factory setting:                                                                                                    |
|                                        | <ul> <li>Note!</li> <li>The options ON STANDARD and ON SPECIAL are not available unless the sensor is equipped with an EPD electrode.</li> <li>The default setting for the EPD/OED functions when the device is delivered is OFF. The functions must be activated as required.</li> <li>The devices are calibrated at the factory with water (approx. 500 μS/cm). If the conductivity of certain liquids deviates from this reference, empty-pipe/full-pipe adjustment must be performed again on site (see EPD/OED ADJUSTMENT → Page 24).</li> <li>The adjustment coefficients must be valid before you can switch on the EPD or OEI If these coefficients are not available, the EPD/OED ADJUSTMENT function is displayed.</li> <li>If there are problems with the adjustment, the following error messages appear on the screen: <ul> <li>ADJUSTMENT FULL = EMPTY: The adjustment values for empty pipe and full pipe are identical. In such instances, empty-pipe adjustment/full-pipe adjustment must be carried out again.</li> <li>ADJUSTMENT NOT OK: Adjustment is not possible as the fluid conductivity value are outside the permitted range.</li> </ul> </li> </ul> |
|                                        | <ul> <li>Notes on empty pipe detection (EPD and OED)</li> <li>Flow cannot be measured correctly unless the measuring pipe is completely full. This status can be monitored at all times by means of the EPD/OED.</li> <li>An empty or partially filled pipe is a process error. A default factory setting defines that a fault message is issued and that this process error has an effect on the outputs.</li> <li>A plausibility check of the adjustment values will only be executed by activating the empty pipe detection. If an empty or full-pipe adjustment is performed while empty pipe detection is active, empty pipe detection has to be switched off and switched or again, after finishing the adjustment, to start the plausibility check.</li> </ul>                                                                                                    |
|                                        | <ul> <li>Response to partially filled pipes</li> <li>If the EPD/OED is switched on and responds to a partially filled or empty pipe, the notice message "EMPTY PIPE" appears on the display. If the pipe is partially empty and the EPD/OED is not switched on, the response can vary in identically configured systems:</li> <li>Flow reading fluctuates</li> <li>Zero flow</li> <li>Excessively high flow values</li> </ul>                                                                                                    |

| PROCESS PARAMETER function description |                                                                                                    |  |
|----------------------------------------|----------------------------------------------------------------------------------------------------|--|
| EMPTY PIPE<br>DETECTION<br>(continued) | <ul> <li>Notes on open electrode detection (OED)</li> <li>Open electrode detection (OED) functions like the empty pipe detection (EPD). In contrast to the EPD where the measuring device must be equipped with a separate (optional) electrode, the OED detects partial filling by means of the two measuring electrodes which are present as standard (fluid no longer covers the measuring electrodes).</li> <li>Open electrode detection can also be used if:</li> <li>the sensor is not installed in the optimal position for using EPD (optimal = installed horizontally).</li> <li>the sensor is not equipped with an additional (optional) EPD electrode.</li> <li>Note!</li> <li>Cable connection length: When mounting a remote version, please observe the maximum permissible cable length of 15 meters in order to keep the OED function.</li> <li>OED empty-pipe adjustment: To achieve the best results for the open electrode detection, it is important to have the electrodes surface as dry as possible (no liquid film) while the empty-pipe adjustment is being made. Even during normal operation, the OED function is only secured if there is no longer any liquid film present on the electrodes when the measuring pipe is empty.</li> </ul> |  |
| EPD/OED ADJUSTMENT                     | Use this function to start the EPD/OED adjustment for an empty or full measuring tube.                                                                                                    |  |
|                                        | Note!<br>A detailed description of "empty pipe detection" can be found on Seite 23 ff                                                                                                    |  |
|                                        | Options:<br>OFF<br>FULL PIPE ADJUST<br>EMPTY PIPE ADJUST<br>OED FULL ADJUST<br>OED EMPTY ADJUST                                                                                                    |  |
|                                        | Factory setting:<br>OFF                                                                                                    |  |
|                                        | <ul> <li>Procedure for EPD or OED empty-pipe / full-pipe adjustment</li> <li>1. Empty the piping. In case of an EPD adjustment, the wall of the measuring tube should be wetted with fluid for the adjustment procedure but this is not the case with an OED adjustment!</li> <li>2. Start empty-pipe adjustment: Select "EMPTY PIPE ADJUST" or "OED EMPTY ADJUST" and press € to confirm.</li> <li>3. After empty-pipe adjustment, fill the piping with fluid.</li> <li>4. Start full-pipe adjustment: Select "FULL PIPE ADJUST" or "OED FULL ADJUST" and press € to confirm.</li> <li>5. Having completed the adjustment, select the setting "OFF" and exit the function by pressing €.</li> <li>6. Now select the "EPD" function (see Page 23). Switch on empty pipe detection by selecting the following settings: <ul> <li>EPD → Select ON STANDARD or ON SPECIAL and press € to confirm.</li> <li>OED → Select OED and confirm with €.</li> </ul> </li> </ul>                                                                                                    |  |
|                                        | <ul> <li>Caution!</li> <li>The adjustment coefficients must be valid before you can activate the EPD/OED function. If there are problems with the adjustment, the following error messages appear on the screen:</li> <li>ADJUSTMENT FULL = EMPTY: The adjustment values for empty pipe and full pipe are identical. In such instances, empty-pipe adjustment/full-pipe adjustment must be carried out again.</li> <li>ADJUSTMENT NOT OK: Adjustment is not possible as the fluid conductivity values are outside the permitted range.</li> </ul>                                                                                                    |  |

|                          | PROCESS PARAMETER function description                                                                                                    |
|--------------------------|----------------------------------------------------------------------------------------------------|
| EPD/OED RESPONSE<br>TIME | S Note!<br>This function is not available unless ON STANDARD, ON SPECIAL or OED was select<br>in the EPD function .                                                                                                    |
|                          | Use this function to specify a time span for which the criteria for an "empty" pipe have be satisfied without interruption before a notice message or fault message is generated. The setting defined here is used by the active empty pipe detection (EPD) or open electrode detection (OED).                                                                                                    |
|                          | <b>User input:</b> fixed-point number: 1.0100 s                                                                                                    |
|                          | Factory setting:<br>1.0 s                                                                                                    |
|                          | Note!<br>OED detection time: The recognition of open electrodes is, in contrast to the empty pidetection, very slow in reacting (delay at least 25 seconds) and only afterwards activate the programmed response time!<br>We recommend in most applications to use the empty pipe detection (EPD) which is a optimal solution for detecting partly filled measuring tubes.                                                                                                    |
| ECC                      | Note!<br>This function is not available unless the measuring device is equipped with the option:<br>electrode cleaning function (ECC).                                                                                                    |
|                          | Activate cyclic electrode cleaning.                                                                                                    |
|                          | <b>Options:</b><br>OFF<br>ON                                                                                                    |
|                          | <b>Factory setting:</b><br>ON (only if the optional electrode cleaning function ECC is available)                                                                                                    |
|                          | Notes on electrode cleaning (ECC)<br>Conductive deposits on the electrodes and on the walls of the measuring tube (e.g.<br>magnetite) can falsify measurement values. The Electrode Cleaning Circuitry (ECC) w<br>developed to prevent such conductive deposits accreting in the vicinity of the electrode<br>ECC functions as described above for all available electrode materials except tantalum<br>tantalum is used as the electrode material, the ECC protects the electrode surface only<br>against oxidation. |
|                          | Caution!<br>If the ECC is switched off for a prolonged period in applications with conductive deposits, a layer forms inside the measuring tube and this can falsify measurement valu If the layer is allowed to accrete beyond a certain level, it might no longer be possible remove it by switching on the ECC. If this happens the measuring tube must be clean and the layer removed.                                                                                                    |
|                          |                                                                                                    |
|                          |                                                                                                    |
|                          |                                                                                                    |
|                          |                                                                                                    |
|                          |                                                                                                    |

| PROCESS PARAMETER function description |                                                                                                    |
|----------------------------------------|----------------------------------------------------------------------------------------------------|
| ECC DURATION                           | <ul> <li>Note!<br/>This function is not available unless the measuring device is equipped with the optional electrode cleaning function (ECC).</li> <li>Use this function to specify the cleaning duration for electrode cleaning.</li> <li>User input: fixed-point number: 0.0130.0 s</li> <li>Factory setting: 2.0 s</li> </ul>                                                                                                    |
| ECC RECOVERY TIME                      | <ul> <li>Note!<br/>This function is not available unless the measuring device is equipped with the optional electrode cleaning function (ECC).<br/>Use this function to specify the recovery time for which the last flow value measured prior to cleaning is retained. A recovery time is necessary as the signal outputs can fluctuate after electrode cleaning on account of electrochemical interference voltages.</li> <li>User input:<br/>max. 3-digit number: 1600 s</li> <li>Factory setting:<br/>5 s</li> <li>Caution!<br/>The last value measured prior to cleaning is output for the duration of the recovery time (max. 600 s). This in turn means that the measuring system does not register changes in flow, e.g. stoppage, during this time span.</li> </ul> |
| ECC CLEANING CYCLE                     | <ul> <li>Note!</li> <li>This function is not available unless the measuring device is equipped with the optional electrode cleaning function (ECC).</li> <li>Use this function to specify the cleaning cycle for electrode cleaning.</li> <li>User input:</li> <li>Integer: 3010080 min</li> <li>Factory setting:</li> <li>40 min</li> </ul>                                                                                                    |

### 10 Group SYSTEM PARAMETER

| SYSTEM PARAMETER function description |                                                                                                    |
|---------------------------------------|----------------------------------------------------------------------------------------------------|
| INSTALLATION<br>DIRECTION SENSOR      | Use this function to select or change the sign of the flow measured variable.                                                                                                    |
|                                       | <b>Options:</b><br>NORMAL (flow as indicated by the arrow)<br>INVERSE (flow opposite to direction indicated by the arrow)                                                                                                    |
|                                       | Factory setting:<br>NORMAL                                                                                                    |
|                                       | Note! Ascertain the actual direction of fluid flow with reference to the direction indicated by the arrow on the sensor (nameplate).                                                                                                    |
| MEASURING MODE                        | Select how flow components should be recorded by the measuring device.                                                                                                    |
|                                       | <b>Options:</b><br>UNIDIRECTIONAL (only the positive flow components)<br>BIDIRECTIONAL (the positive and negative flow components)                                                                                                    |
|                                       | Factory setting:<br>UNIDIRECTIONAL                                                                                                    |
| POSITIVE ZERO RETURN                  | Interrupts the evaluation of measured variables (affects all the functions and outputs of the measuring device). This is necessary when a piping system is being cleaned, for example.                                                                                                    |
|                                       | <b>Options:</b><br>OFF<br>ON $\rightarrow$ Signal output is set to the "ZERO FLOW" value.                                                                                                    |
|                                       | Factory setting:<br>OFF                                                                                                    |
| SYSTEM DAMPING                        | Use this function to specify the filter depth of the digital filter. This reduces the sensitivity of the measuring signal to interference peaks (e.g. high solids content, gas bubbles in the fluid, etc.). The system reaction time decreases with an increasing filter setting.                             |
|                                       | User input:<br>015                                                                                                    |
|                                       | Factory setting:<br>7                                                                                                    |
|                                       | Note! The system damping acts on all functions and outputs of the measuring device.                                                                                                    |
| INTEGRATION TIME                      | Use this function to specify the output damping.                                                                                                    |
|                                       | User input:<br>3.365 ms                                                                                                    |
|                                       | Factory (under normal circumstances, does not have to be changed!):<br>20 ms at 50 Hz $\rightarrow$ power supply frequency (e.g. Europe)<br>16.7 ms at 60 Hz $\rightarrow$ power supply frequency (e.g. USA)                                                                                                  |
|                                       | Caution!<br>The integration time must not be selected with a greater value than the measuring period (see Page 29).                                                                                                    |
|                                       | Note! The integration time defines the duration of internal totaling of the induced voltage in the fluid (measured by the measuring electrode), i.e. the time in which the measuring device records the true flow (afterwards the magnetic field for the next integration is created from the opposite pole). |

### 11 Group SENSOR DATA

|                                                                                                    | SENSOR DATA functional description                                                                                                    |  |
|----------------------------------------------------------------------------------------------------|----------------------------------------------------------------------------------------------------|--|
| All sensor data (calibration factors, zero point, nominal diameter etc.) are set at the factory and saved on the S-DAT sensor memory chip. |                                                                                                    |  |
| Caution!<br>Under normal circumstance<br>functions of the entire meas<br>reason, the functions descri                                      | es you should not change the following parameter settings, because changes affect numerous<br>suring facility in general and the accuracy of the measuring system in particular. For this<br>bed below cannot be changed even when you enter your personal code. |  |
| Contact the Endress+Hauser service organization if you have any questions about these functions.                                           |                                                                                                    |  |
| CALIBRATION DATE                                                                                                    | Use this function to view the current calibration date and time for the sensor.<br>User interface:                                                                                                    |  |
|                                                                                                    | Calibration date and time Factory setting: Calibration date and time of the current calibration.                                                                                                    |  |
|                                                                                                    | Solution Note! The calibration date and time format is defined in the FORMAT DATE/TIME function, $\rightarrow$ Page 9.                                                                                                    |  |
| K-FACTOR                                                                                                    | Use this function to display the current calibration factor for the sensor. The calibration factor is determined and set at the factory.                                                                                                    |  |
|                                                                                                    | <b>Display:</b><br>5-digit fixed-point number: 0.50002.0000                                                                                                    |  |
|                                                                                                    | Factory setting:<br>Depends on nominal diameter and calibration                                                                                                    |  |
|                                                                                                    | Note! This value is also provided on the sensor nameplate.                                                                                                    |  |
| ZERO POINT                                                                                                    | This function shows the current zero-point correction value for the sensor.<br>Zero-point correction is determined and set at the factory.                                                                                                    |  |
|                                                                                                    | <b>Display:</b><br>max. 4-digit number: -1000+1000                                                                                                    |  |
|                                                                                                    | Factory setting:<br>Depends on nominal diameter and calibration                                                                                                    |  |
|                                                                                                    | Note!<br>This value is also provided on the sensor nameplate.                                                                                                    |  |
| NOMINAL DIAMETER                                                                                                    | This function shows the nominal diameter for the sensor. The nominal diameter depend<br>on the size of the sensor and is set at the factory.                                                                                                    |  |
|                                                                                                    | <b>Display:</b><br>22000 mm or 1/1278"                                                                                                    |  |
|                                                                                                    | Factory setting:<br>Depends on the size of the sensor                                                                                                    |  |
|                                                                                                    | Note! This value is also provided on the sensor nameplate.                                                                                                    |  |
|                                                                                                    |                                                                                                    |  |

|                  | SENSOR DATA functional description                                                                                                    |
|------------------|----------------------------------------------------------------------------------------------------|
| MEASURING PERIOD | Use this function to specify the time for a complete measuring period. The duration of the measuring period is calculated from the rise time of the magnetic field, the brief recovery time, the integration time (which can be set) and the empty pipe detection time.                                                                   |
|                  | User input:<br>0.01000 ms                                                                                                    |
|                  | Factory setting:<br>Depends on nominal diameter                                                                                                    |
|                  | Note! The system checks the time entered and sets the measuring period which is actually used internally to a plausible value. If you enter 0 ms, the system automatically computes the shortest time.                                                                                                    |
| OVERVOLTAGE TIME | Use this function to specify the time in which overvoltage is applied to the coil circuit in order to build up the magnetic field as fast as possible. The overvoltage time is adjusted automatically while measuring is in progress. The overvoltage time depends on the sensor type and the nominal diameter and is set at the factory. |
|                  | <b>Display:</b><br>4-digit floating-point number 0.0100.0 ms                                                                                                    |
|                  | Factory setting:<br>Depends on nominal diameter                                                                                                    |
| EPD ELECTRODE    | Use this function to check whether the sensor is equipped with an EPD electrode.                                                                                                    |
|                  | <b>Display:</b><br>YES<br>NO                                                                                                    |
|                  | Factory setting:<br>YES $\rightarrow$ Electrode fitted as standard                                                                                                    |
| POLARITY ECC     | Note!<br>This function is not available unless the measuring device is equipped with the optional electrode cleaning function (ECC).                                                                                                    |
|                  | Use this function to display the present current polarity for optional electrode cleaning (ECC).<br>Electrode cleaning uses either a positive or negative current, depending on the electrode material. The measuring device automatically selects the correct polarity on the basis of the electrode material data stored in the S-DAT.  |
|                  | <b>Display:</b><br>POSITIVE $\rightarrow$ for electrodes made of: 1.4435, alloy C-22, platinum, titanium NEGATIVE $\rightarrow$ for electrodes made of: tantalum                                                                                                    |
|                  | Caution!<br>If the incorrect current is applied to the electrodes, the electrode material is destroyed.                                                                                                    |
|                  |                                                                                                    |
|                  |                                                                                                    |
|                  |                                                                                                    |
|                  |                                                                                                    |

### 12 Group SUPERVISION

| SUPERVISION function description |                                                                                                    |
|----------------------------------|----------------------------------------------------------------------------------------------------|
| ACTUAL SYSTEM                    | Use this function to display the current system condition.                                                                                                    |
|                                  | <b>Display:</b><br>"SYSTEM OK" or the fault / notice message with the highest priority.                                                                                                    |
| PREVIOUS SYSTEM<br>CONDITIONS    | Use this function to view the fifteen most recent fault and notice messages since measuring last started.                                                                                                    |
|                                  | <b>Display:</b><br>The 15 most recent fault or notice messages.                                                                                                    |
| ALARM DELAY                      | Use this function to specify the time span for which the criteria for an error have to be satisfied without interruption before a notice message or fault message is generated.                                                                                                    |
|                                  | <ul><li>Depending on the setting and the type of fault, this suppression acts on:</li><li>Display</li><li>PROFIBUS</li></ul>                                                                                                    |
|                                  | User input:<br>0100 s (in steps of one second)                                                                                                    |
|                                  | Factory setting:<br>0 s                                                                                                    |
|                                  | Caution!<br>If this function is activated fault and notice messages are delayed by the time<br>corresponding to the setting before being transmitted to the higher-order controller<br>(process controller, etc.).<br>It is therefore imperative to check in advance in order to make sure whether a delay of<br>this nature could affect the safety requirements of the process.<br>If fault and notice messages may not be suppressed, a value of 0 seconds must be entered<br>here. |
| SYSTEM RESET                     | Use this function to reset the measuring system.                                                                                                    |
|                                  | Options:<br>NO<br>RESTART SYSTEM (restart without interrupting power supply)                                                                                                    |
|                                  | Factory setting:<br>NO                                                                                                    |
| OPERATION HOURS                  | The hours of operation of the device appear on the display.                                                                                                    |
|                                  | <b>Display:</b><br>Depends on the number of hours of operation elapsed:<br>Hours of operation < 10 hours $\rightarrow$ display format = 0:00:00 (hr:min:sec)<br>Hours of operation 1010,000 hours $\rightarrow$ display format = 0000:00 (hr:min)<br>Hours of operation > 10,000 hours $\rightarrow$ display format = 000000 (hr)                                                                                                    |
| PERMANENT<br>STRORAGE            | This function indicates whether permanent storage of all parameters in the EEPROM has been switched on or off.                                                                                                    |
|                                  | Display:<br>0 = OFF<br>1 = ON                                                                                                    |
|                                  | Factory setting:<br>ON                                                                                                    |

### 13 Group SIMULATION SYSTEM

| SIMULATION SYSTEM function description |                                                                                                    |  |
|----------------------------------------|----------------------------------------------------------------------------------------------------|--|
| SIMULATION FAILSAFE<br>MODE            | Use this function to set the Analog Input function block and the Totalizer function block to their defined fault response modes, in order to check whether they respond correctly. During this time, the words "SIMULATION FAILSAFE MODE" appear on the display. |  |
|                                        | Options:<br>ON<br>OFF                                                                                                    |  |
|                                        | Factory setting:<br>OFF                                                                                                    |  |
|                                        | Note! The failsafe mode of the PROFIBUS function blocks must be defined in the appropriate Analog Input function block or Totalizer function block.                                                                                                    |  |
| SIMULATION<br>MEASURAND                | Simulation of volume flow. During this time, the words "SIMULATION MEASURAND" appear on the display.                                                                                                    |  |
|                                        | Options:<br>OFF<br>VOLUME FLOW                                                                                                    |  |
|                                        | Factory setting:<br>OFF                                                                                                    |  |
|                                        | <ul> <li>Caution!</li> <li>The measuring device cannot be used for measuring while this simulation is in progress.</li> <li>The setting is not saved in the event of a power failure.</li> </ul>                                                                 |  |
| VALUE SIMULATION<br>MEASURAND          | Note!<br>The function is not available unless the SIMULATION MEASURAND function is active<br>(= VOLUME FLOW).                                                                                                    |  |
|                                        | Use this function to specify an arbitrary value (e.g. $12 \text{ m}^3/\text{s}$ ) which is used to test downstream devices or the measuring device itself.                                                                                                    |  |
|                                        | <b>User input:</b><br>5-digit floating-point number [unit]                                                                                                    |  |
|                                        | Factory setting:<br>0 [unit]                                                                                                    |  |
|                                        | Caution!<br>The setting is not saved in the event of a power failure.                                                                                                    |  |
|                                        | Note!<br>The appropriate unit is taken from the SYSTEM UNITS group<br>(see Page 8).                                                                                                    |  |
|                                        |                                                                                                    |  |
|                                        |                                                                                                    |  |
|                                        |                                                                                                    |  |

### 14 Group SENSOR VERSION

|                                      | SENSOR VERSION function description                                                                             |
|--------------------------------------|----------------------------------------------------------------------------------------------------|
| SERIAL NUMBER                        | Use this function to view the serial number of the sensor.                                                      |
| SENSOR TYPE                          | Use this function to view the sensor type.                                                                      |
| HARDWARE REVISION<br>NUMBER SENSOR   | Use this function to display the hardware revision number of the sensor.                                        |
| SOFTWARE REVISION<br>NUMBER<br>S-DAT | Use this function to view the software revision number of the software used to create the content of the S-DAT. |

### 15 Group AMPLIFIER VERSION

|                                           | AMPLIFIER VERSION function description                                                                                                    |
|-------------------------------------------|----------------------------------------------------------------------------------------------------|
| DEVICE SOFTWARE                           | Displays the current device software version.                                                                                                    |
| SOFTWARE REVISION<br>NUMBER AMPLIFIER     | Use this function to view the software revision number of the amplifier.                                                                                                    |
| LANGUAGE GROUP                            | Use this function to view the language group.<br>The following language groups can be ordered: WEST EU / USA, EAST EU / SCAND.,<br>ASIA.<br><b>Display:</b><br>available language group<br>Note!<br>• The language options of the available language group are displayed in the LANGUAGE<br>function.<br>• You can change the language group via the configuration software FieldCare. Please<br>do not hesitate to contact your Endress+Hauser sales office if you have any questions. |
| I/O MODULE TYPE                           | Use this function to display the I/O module type.                                                                                                    |
| SOFTWARE<br>REVISION NUMBER<br>I/O MODULE | Use this function to view the software revision number of the I/O module.                                                                                                    |

### 16 Factory settings

### 16.1 SI units (not for USA and Canada)

#### Low flow cut off

| Nominal | diameter                        | Low flo      | w cut off            |
|---------|---------------------------------|--------------|----------------------|
| [mm]    | [inch]                          | (approx. v = | = 0.04 m/s)          |
| 2       | <sup>1</sup> / <sub>12</sub> "  | 0.01         | dm <sup>3</sup> /min |
| 4       | <sup>5</sup> / <sub>32</sub> "  | 0.05         | dm <sup>3</sup> /min |
| 8       | <sup>5</sup> / <sub>16</sub> "  | 0.1          | dm <sup>3</sup> /min |
| 15      | <sup>1</sup> /2"                | 0.5          | dm <sup>3</sup> /min |
| 25      | 1"                              | 1            | dm <sup>3</sup> /min |
| 32      | 1 <sup>1</sup> / <sub>4</sub> " | 2            | dm <sup>3</sup> /min |
| 40      | 1 <sup>1</sup> / <sub>2</sub> " | 3            | dm <sup>3</sup> /min |
| 50      | 2"                              | 5            | dm <sup>3</sup> /min |
| 65      | 2 <sup>1</sup> / <sub>2</sub> " | 8            | dm <sup>3</sup> /min |
| 80      | 3"                              | 12           | dm <sup>3</sup> /min |
| 100     | 4"                              | 20           | dm <sup>3</sup> /min |
| 125     | 5"                              | 30           | dm <sup>3</sup> /min |
| 150     | 6"                              | 2.5          | m <sup>3</sup> /h    |
| 200     | 8"                              | 5.0          | m <sup>3</sup> /h    |
| 250     | 10"                             | 7.5          | m <sup>3</sup> /h    |
| 300     | 12"                             | 10           | m <sup>3</sup> /h    |
| 350     | 14"                             | 15           | m <sup>3</sup> /h    |
| 375     | 15"                             | 20           | m <sup>3</sup> /h    |
| 400     | 16"                             | 20           | m <sup>3</sup> /h    |

| Nominal | diameter | Low flow     | w cut off         |
|---------|----------|--------------|-------------------|
| [mm]    | [inch]   | (approx. v = | = 0.04 m/s)       |
| 450     | 18"      | 25           | m <sup>3</sup> /h |
| 500     | 20"      | 30           | m <sup>3</sup> /h |
| 600     | 24"      | 40           | m³/h              |
| 700     | 28"      | 50           | m <sup>3</sup> /h |
| -       | 30"      | 60           | m <sup>3</sup> /h |
| 800     | 32"      | 75           | m³/h              |
| 900     | 36"      | 100          | m <sup>3</sup> /h |
| 1000    | 40"      | 125          | m <sup>3</sup> /h |
| -       | 42"      | 125          | m³/h              |
| 1200    | 48"      | 150          | m³/h              |
| -       | 54"      | 200          | m³/h              |
| 1400    | _        | 225          | m³/h              |
| -       | 60"      | 250          | m <sup>3</sup> /h |
| 1600    | -        | 300          | m <sup>3</sup> /h |
| -       | 66"      | 325          | m <sup>3</sup> /h |
| 1800    | 72"      | 350          | m <sup>3</sup> /h |
| -       | 78"      | 450          | m³/h              |
| 2000    | _        | 450          | m <sup>3</sup> /h |

#### Language

| Country        | Language         |
|----------------|------------------|
| Australia      | English          |
| Austria        | Deutsch          |
| Belgium        | English          |
| Czech Republic | Czech            |
| Denmark        | English          |
| England        | English          |
| Finland        | Suomi            |
| France         | Francais         |
| Germany        | Deutsch          |
| Holland        | Nederlands       |
| Hong Kong      | English          |
| Hungary        | English          |
| India          | English          |
| Indonesia      | Bahasa Indonesia |

| Country                   | Language   |
|---------------------------|------------|
| Instruments International | English    |
| Italy                     | Italiano   |
| Japan                     | Japanese   |
| Malaysia                  | English    |
| Norway                    | Norsk      |
| Poland                    | Polish     |
| Portugal                  | Portuguese |
| Russia                    | Russian    |
| Singapore                 | English    |
| Spain                     | Espanol    |
| Sweden                    | Svenska    |
| Switzerland               | Deutsch    |
| South Africa              | English    |
| Thailand                  | English    |

#### Length

|        | Unit |
|--------|------|
| Length | mm   |

### 16.2 US units (only for USA and Canada)

#### Low flow cut off

| Nominal                         | diameter | Low flo      | w cut off   |
|---------------------------------|----------|--------------|-------------|
| [inch]                          | [mm]     | (approx. v : | = 0.04 m/s) |
| <sup>1</sup> / <sub>12</sub> "  | 2        | 0.002        | gal/min     |
| <sup>5</sup> / <sub>32</sub> "  | 4        | 0.008        | gal/min     |
| <sup>5</sup> / <sub>16</sub> "  | 8        | 0.025        | gal/min     |
| 1/2"                            | 15       | 0.10         | gal/min     |
| 1"                              | 25       | 0.25         | gal/min     |
| 1 <sup>1</sup> / <sub>4</sub> " | 32       | 0.50         | gal/min     |
| 1 <sup>1</sup> / <sub>2</sub> " | 40       | 0.75         | gal/min     |
| 2"                              | 50       | 1.25         | gal/min     |
| 2 <sup>1</sup> / <sub>2</sub> " | 65       | 2.0          | gal/min     |
| 3"                              | 80       | 2.5          | gal/min     |
| 4"                              | 100      | 4.0          | gal/min     |
| 5"                              | 125      | 7.0          | gal/min     |
| 6"                              | 150      | 12           | gal/min     |
| 8"                              | 200      | 15           | gal/min     |
| 10"                             | 250      | 30           | gal/min     |
| 12"                             | 300      | 45           | gal/min     |
| 14"                             | 350      | 60           | gal/min     |
| 15"                             | 375      | 60           | gal/min     |
| 16"                             | 400      | 60           | gal/min     |

| Nominal | diameter | Low floy     | w cut off   |
|---------|----------|--------------|-------------|
| [inch]  | [mm]     | (approx. v = | = 0.04 m/s) |
| 18"     | 450      | 90           | gal/min     |
| 20"     | 500      | 120          | gal/min     |
| 24"     | 600      | 180          | gal/min     |
| 28"     | 700      | 210          | gal/min     |
| 30"     | -        | 270          | gal/min     |
| 32"     | 800      | 300          | gal/min     |
| 36"     | 900      | 360          | gal/min     |
| 40"     | 1000     | 480          | gal/min     |
| 42"     | -        | 600          | gal/min     |
| 48"     | 1200     | 600          | gal/min     |
| 54"     | -        | 1.3          | Mgal/d      |
| -       | 1400     | 1.3          | Mgal/d      |
| 60"     | -        | 1.3          | Mgal/d      |
| -       | 1600     | 1.7          | Mgal/d      |
| 66"     | _        | 2.2          | Mgal/d      |
| 72"     | 1800     | 2.6          | Mgal/d      |
| 78"     | -        | 3.0          | Mgal/d      |
| -       | 2000     | 3,0          | Mgal/d      |

#### Language

| Country | Language |
|---------|----------|
| Canada  | English  |
| USA     | English  |

#### Length

|        | Unit |
|--------|------|
| Length | inch |

### Index

#### Α

| Alarm delay        | 0 |
|--------------------|---|
| Assign             |   |
| Display line 1 1   | 5 |
| Display line 2 1   | 5 |
| Low flow cut off 2 | 2 |
|                    |   |
| В                  |   |

| 2               |    |
|-----------------|----|
| Backlight 1     | 6  |
| Block selection | 21 |
| Bus address 2   | 20 |
|                 |    |

#### С

| 0                      |
|------------------------|
| Calibration date       |
| Channel 17, 21         |
| Check configuration    |
| Code                   |
| Access 14              |
| Access code counter 14 |
| Enter private code 14  |
| Contrast LCD 16        |
| Current baudrate 21    |
|                        |

### D

| Damping                |
|------------------------|
| Display                |
| Flow, system           |
| Define private code 14 |
| Device ID              |
| Device Software        |
| Display                |
| Backlight 16           |
| Contrast setting 16    |
| Damping 16             |
| Format                 |
| Language selection     |
| Test                   |
| Display Test 16        |
| Display value          |

### Ε

| ECC (electrode cleaning) 25     | 5 |
|---------------------------------|---|
| Cleaning cycle                  | 6 |
| Duration                        | 6 |
| Polarity                        | 9 |
| Recovery time                   | 6 |
| Empty pipe detection (EPD/OED)  |   |
| Empty-pipe/full-pipe adjustment | 4 |
| EPD electrode 29                | 9 |
| General description 23          | 3 |
| Mode (switch on EPD or OED) 23  | 3 |
| Response time                   | 5 |

#### F

| Factory settings     | 1 |
|----------------------|---|
| Format               |   |
| Date and Time        | ) |
| Format (display)     | 5 |
| Function matrix      |   |
| Layout and operation | 5 |
| Overview             | ć |

#### G G

| Gro | pup                  |
|-----|----------------------|
|     | Amplifier version    |
|     | Communication        |
|     | Display              |
|     | Measuring values     |
|     | Operation            |
|     | Process parameter    |
|     | Quick Setup 10       |
|     | Sensor data          |
|     | Sensor version       |
|     | Simulation system 31 |
|     | Supervision          |
|     | System parameter     |
|     | System units         |
|     | Totalizer            |

#### Η

| Hardware revision number, sensor |  |
|----------------------------------|--|
|                                  |  |

#### Ι

| Installation direction sensor | . 27 |
|-------------------------------|------|
| Integration time              | 27   |
|                               |      |

### Κ

| K-Factor | <br> | <br>•• | <br> | • • | ••• | • |  |  | • |  | • | • | • | • | • | <br>• | 28 |
|----------|------|--------|------|-----|-----|---|--|--|---|--|---|---|---|---|---|-------|----|

#### L

| Language                         |
|----------------------------------|
| Factory settings 34, 35          |
| Language group (display) 33      |
| Language selection13             |
| Language group 33                |
| Low flow cut off                 |
| Off value                        |
| On value                         |
| М                                |
| Measuring mode (forward/reverse) |

### Ν

Measuring period ..... 29

#### 0

| •                                  |    |
|------------------------------------|----|
| OED (Open Electrode Detection)     |    |
| see Empty pipe detection (EPD/OED) | 23 |
| Off value                          |    |
| Low flow cut off                   | 22 |
| On value                           |    |
| Low flow cut off                   | 22 |
| Operation hours                    | 30 |
| Out value                          | 21 |
| Overflow (totalizer)               | 17 |
| Overvoltage time, field coils      | 29 |
|                                    |    |

#### Р

| 1                    |    |
|----------------------|----|
| Permanent storage    | 30 |
| Polarity ECC         | 29 |
| Positive zero return | 27 |
| Profile version      | 21 |

#### α

| Quick Setup                   |
|-------------------------------|
| Commission                    |
| Communication 10              |
| Ouick Setup flowchart         |
| Commission 11                 |
| Communication 12              |
|                               |
| S                             |
| Select totalizer 17           |
| Selection GSD 20              |
| Sensor                        |
| Installation direction 27     |
| K-Factor 28                   |
| Massuring pariod 20           |
| Overweitage time              |
| Zero point                    |
| 20 Sensor true                |
| Serial number annan           |
| Serial number sensor          |
| Set unit to bus               |
| Simulation                    |
| Failsafe mode                 |
| Measurand                     |
| Software revision number      |
| Amplifier 33                  |
| I/O Module 33                 |
| S-DAT 32                      |
| Status Access 14              |
| System                        |
| Permanent storage 30          |
| System conditions             |
| Actual system conditions 30   |
| Previous system conditions 30 |
| System damping 27             |
| System reset                  |
| _                             |
| T                             |
| Tag Name         20           |
| Totalizer 17                  |
| Totalizer out value 1 17      |
| Type I/O Module         33    |

### U

| Unit                   |
|------------------------|
| Length                 |
| Totalizer 17           |
| Volume                 |
| Volume flow 8          |
| V                      |
| Value simulation       |
| Measurand 31           |
| Volume flow, display 7 |
| W                      |
| Write protection       |
| 7                      |
|                        |
| Zero point             |
| Numerics               |

| N | um | erics |  |
|---|----|-------|--|
|   |    |       |  |

| 100% value |  |  |
|------------|--|--|
|------------|--|--|

www.endress.com/worldwide

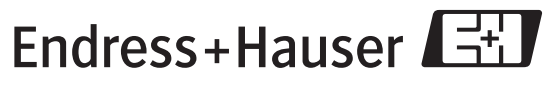

People for Process Automation